# Regístrate para ser Miembro: ECUADOR MLS

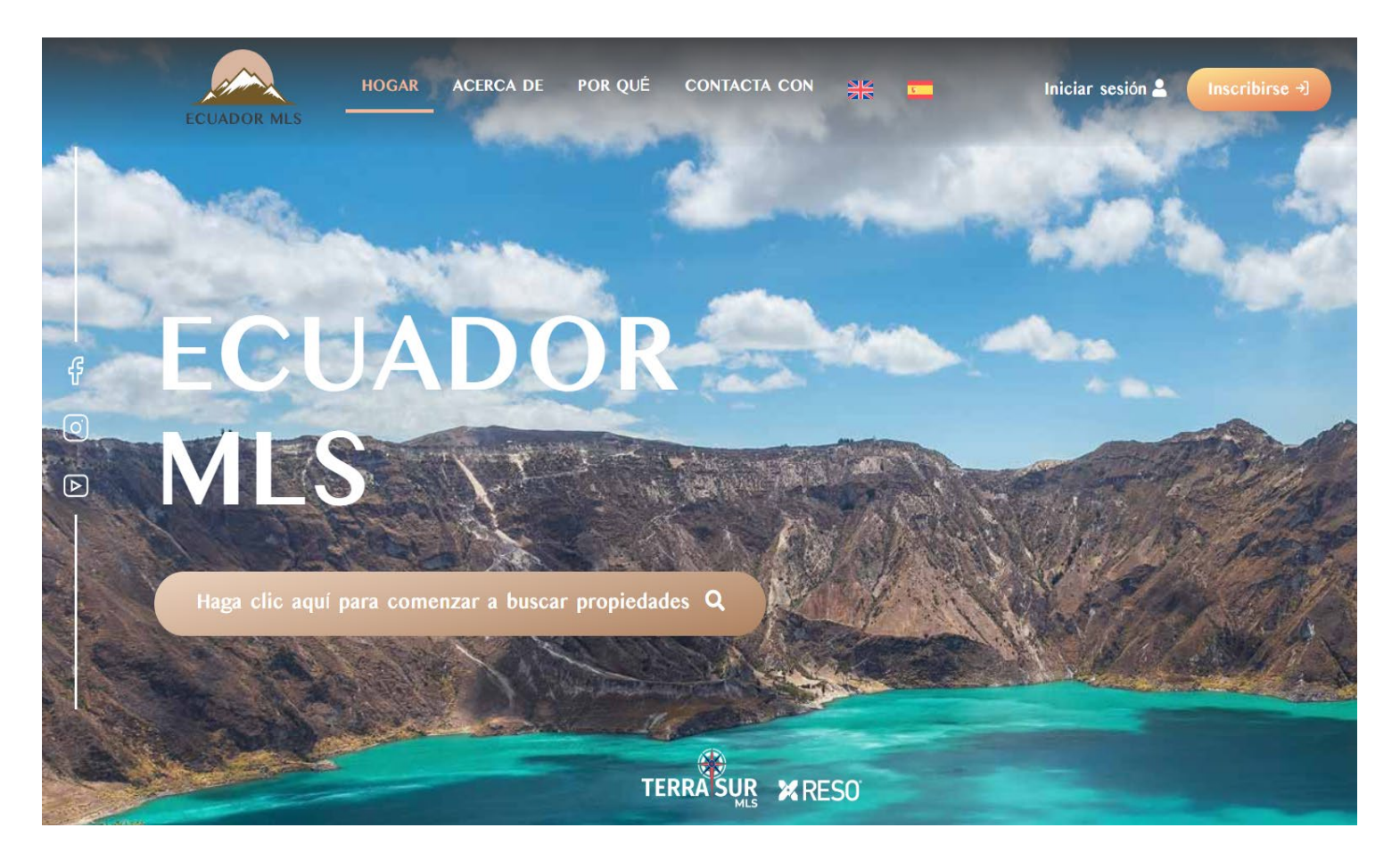

Revisado: 09/01/2025

## Sigue los pasos a continuación para registrarte como miembro en el sitio web EcuadorMLS.ec

1. Dirígete al sitio web <u>https://search.ecuadormls.ec/</u> y haz clic en **Inscribirse** en la esquina superior derecha.

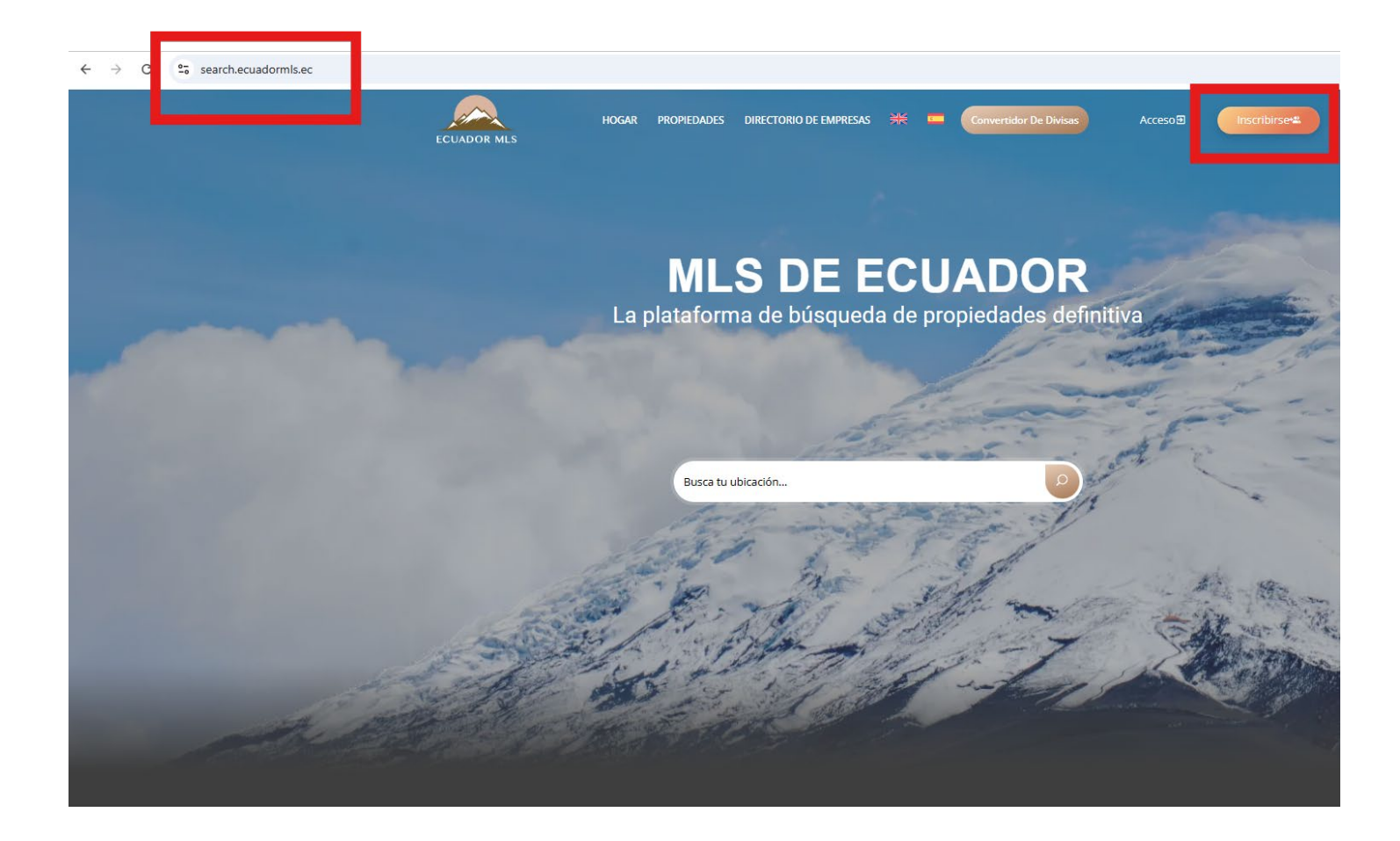

### 2. Bajo la pestaña Agentes y Corredores, haz clic en Registro.

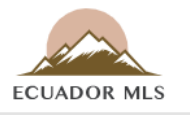

#### HOGAR PROPIEDADES DIRECTORIO DE EMPRESAS

#### Paquetes De Membresía

#### **Agentes Y Corredores**

Este Tipo De Membresía Permite Al Individuo Tanto Crear Como Editar Listados De Propiedades.

| Precio De Renovación:          |           |
|--------------------------------|-----------|
| Cantidad De Propiedades:       | Ilimitado |
| Propiedad Caliente:            | 0         |
| Propiedad Destacada:           | 0         |
| Período:                       | 30 Días   |
| Tipos De Anuncios Permitidos:  | Todo      |
| Tipos De Propiedad Permitidos: | Todo      |
|                                |           |

Los Creadores Pueden Añadir Nuevas Propiedades A La Plataforma Y Modificar Los Listados Existentes, Asegurando Que Toda La Información Sea Precisa Y Esté Actualizada. Este Rol Es Fundamental Para Ampliar La Base De Datos De Propiedades De La Plataforma Y Mantener Listados De Alta Calidad Para Posibles Compradores Y

Arrenuatarios

#### **Compradores Y Arrendatarios** Gratis

Este Tipo De Membresía Permite Al Individuo Buscar Propiedades Disponibles Para Compra Y Alquiler, Así Como Guardar Favoritas.

| Cantidad De Propiedades:    | 0               |
|-----------------------------|-----------------|
| Propiedad Caliente:         | 0               |
| Propiedad Destacada:        | 0               |
| Período:                    | Días Ilimitados |
| Tipos De Anuncios Permitid  | os: Todo        |
| Tipos De Propiedad Permitie | dos: Todo       |

Los Miembros Pueden Acceder A Listados De Propiedades Detallados, Ver Imágenes Y Obtener Información De Contacto Para Realizar Consultas Adicionales. Este Rol Es Ideal Para Personas Que Buscan Explorar **Opciones Inmobiliarias Y Encontrar** Su Próximo Hogar O Propiedad De Inversión.

REGISTRO

3. Ingresa tu dirección de correo electrónico, nombre y apellido; crea una contraseña y pulsa en **Inscribirse**.

| Inicia sesión con tu cuenta social | Regístrese con una nueva cuenta                                                                               |
|------------------------------------|----------------------------------------------------------------------------------------------------|
| 📩 Continuar con Apple              | Correo electrónico                                                                                            |
|                                    | mlstest1010@gmail.com                                                                                         |
| G Continuar con Google             | Nombre                                                                                                    |
|                                    | Carmen                                                                                                    |
| primero.                           | Apellido                                                                                                    |
|                                    | Calderon                                                                                                    |
|                                    | Contrasena                                                                                                    |
|                                    |                                                                                                    |
|                                    | ✓ La contraseña debe contener una letra                                                                       |
|                                    | minúscula<br>✓ La contraseña debe contener una letra                                                          |
|                                    | mayúscula                                                                                                    |
|                                    | <ul> <li>✓ La contraseña debe contener un número</li> <li>✓ La contraseña debe contener al menos 8</li> </ul> |
|                                    | caracteres                                                                                                    |
|                                    |                                                                                                    |
|                                    | Inscribirse                                                                                                   |
|                                    | ¿ra liches una cuenta : micial sesion                                                                         |

**4.** Escribe el código enviado a tu cuenta de correo electrónico en la caja de **Código de verificación** y haz clic en **Confirmar cuenta**.

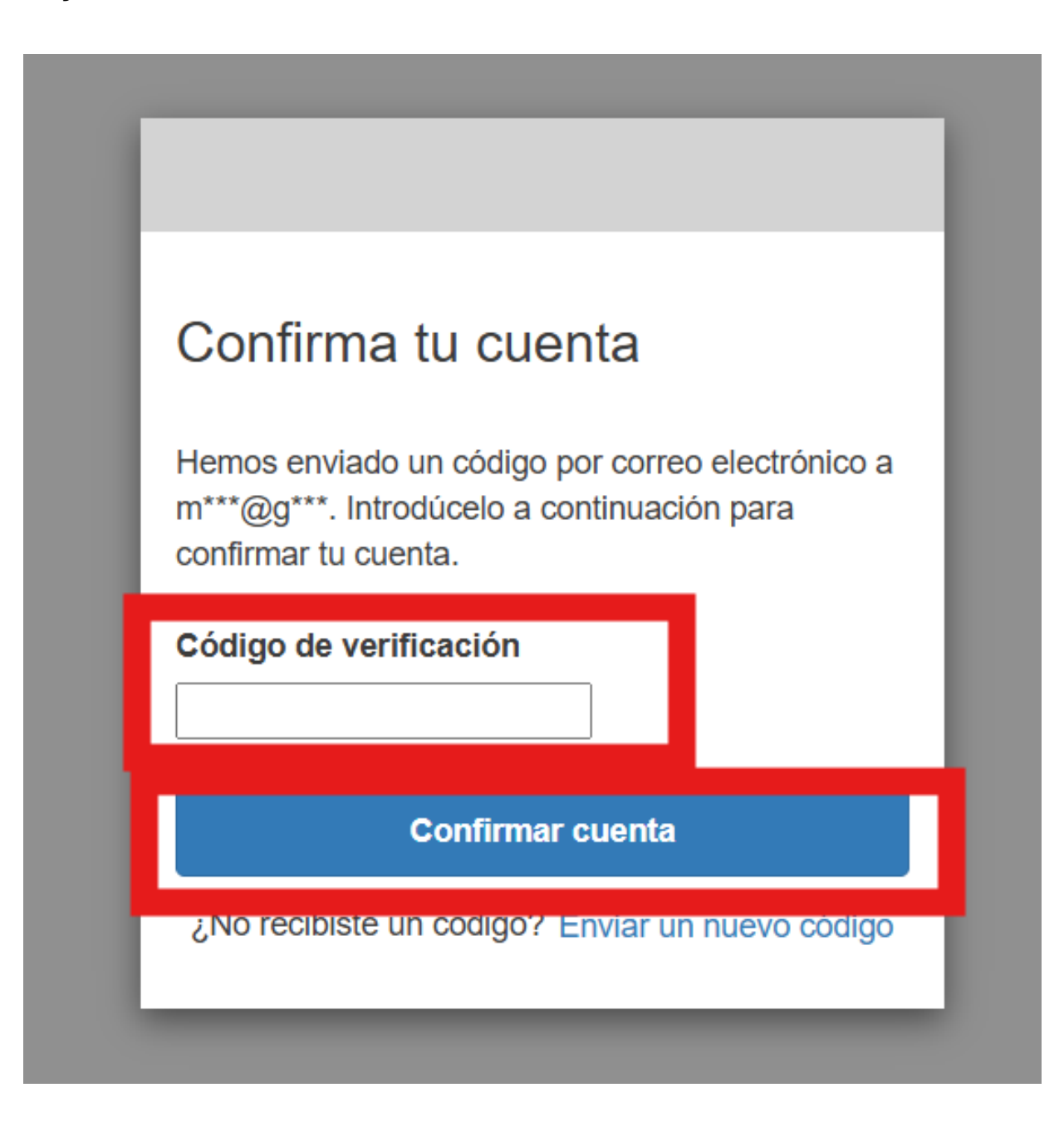

5. Ingresa tu número de teléfono móvil, lee los Términos y Condiciones, y marca la casilla indicando que los has leído y estás de acuerdo. Luego, haz clic en Aceptar términos y condiciones de uso.

| ECUADOR MLS                   | HOGAR <b>PROPIEDADES</b> DIRECTORIO DE EMPRESAS                                 | Convertidor De Divisas | Acceso 🗃 Inscribirse 📽 |
|-------------------------------|---------------------------------------------------------------------------------|------------------------|------------------------|
| 🔒   Registro De Nuevo Usuario |                                                                                 |                        |                        |
|                               | Registro -                                                                      | Verificar              |                        |
|                               | Móvil:                                                                          |                        |                        |
|                               | Ecuador (+593)                                                                  | ~                      |                        |
|                               | por ejemplo 912345678                                                           |                        |                        |
|                               | Acuerdo:                                                                        |                        |                        |
|                               | TÉRMINOS Y CONDICIONES<br>Términos y Condiciones para la M<br>www.ecuadormls.ec | lembresía en           |                        |
|                               | (GLOSARIO)<br>Listado: se refiere a una compilac                                | ión detallada de 🔹 🔻   |                        |
|                               | C<br>Estoy De Acuerdo                                                           |                        |                        |
|                               | Aceptar términos y condiciones                                                  | s de uso               |                        |
|                               |                                                                                 |                        |                        |

## 6. En la pantalla emergente, haz clic en **Pago Recurrente** para PayPal.

| HOGAR PROPIEDADES DIRECTORIO DE EMPRESAS 🚟 Convertidor De Divisas                                                                    | Acceso 🗃 🛛 Inscribirse 🕊                                                                                                    |
|----------------------------------------------------------------------------------------------------|----------------------------------------------------------------------------------------------------|
|                                                                                                    |                                                                                                    |
|                                                                                                    |                                                                                                    |
| Registro Verificar   Cambiar Membresía A Agentes Y Corredores El Importe Total Es: \$35 Paypal Pago Express Despreso Pago recurrente |                                                                                                    |
|                                                                                                    | HOGAR PROPIEDADES DIRECTORIO DE EMPRESAS     Image: Convertidor De Divisas     Image: Convertidor De Divisas <t< td=""></t<> |

7. Inicia sesión en tu cuenta de PayPal Ecuador. Crea una cuenta si aún no tienes una.

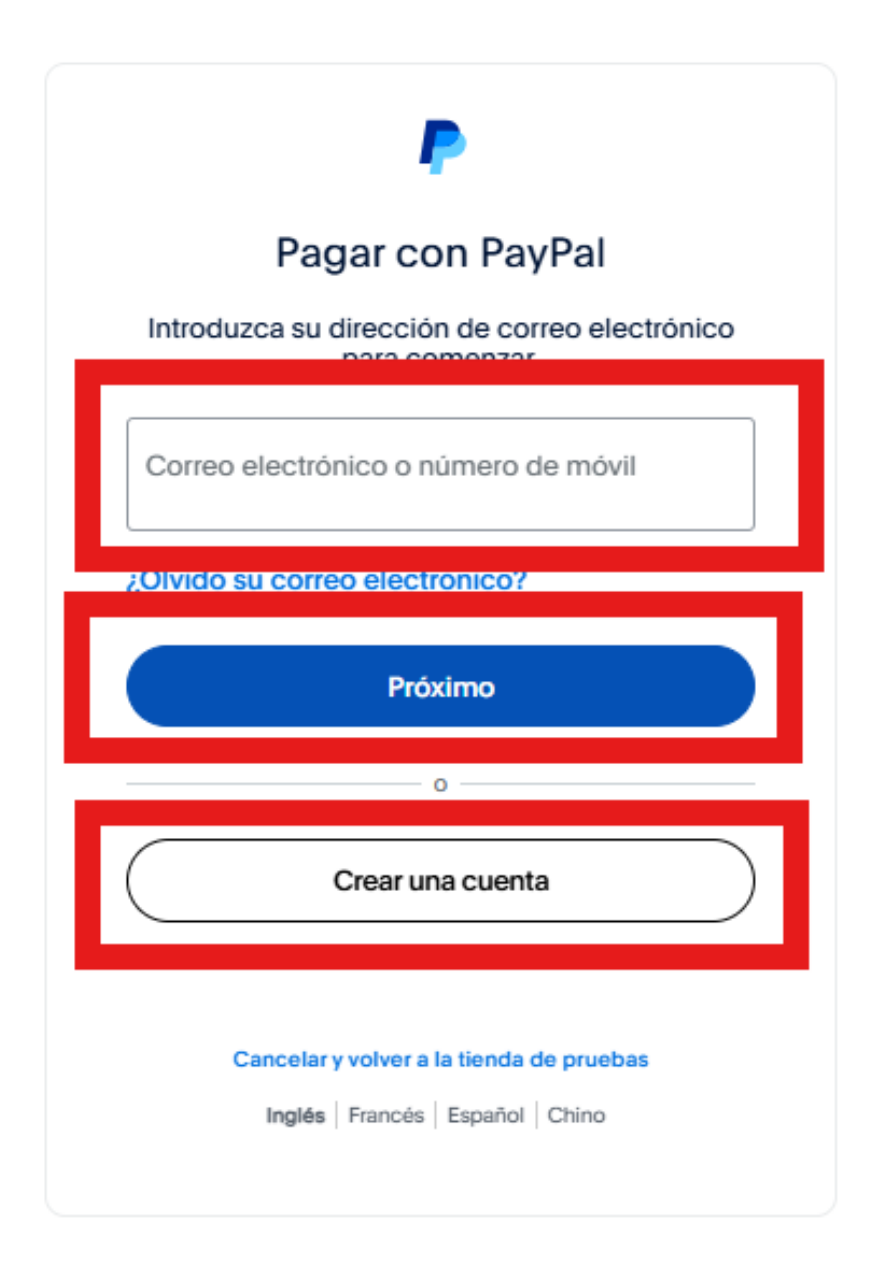

8. Completa el procesamiento de pago presionando Aceptar y Suscribirse. Una vez completado, aparecerá un aviso indicando que el primer pago se deducirá 90 días después de la fecha de registro de Paypal. Pulsa en Regresar al sitio web del comcercio, en la parte de abajo.

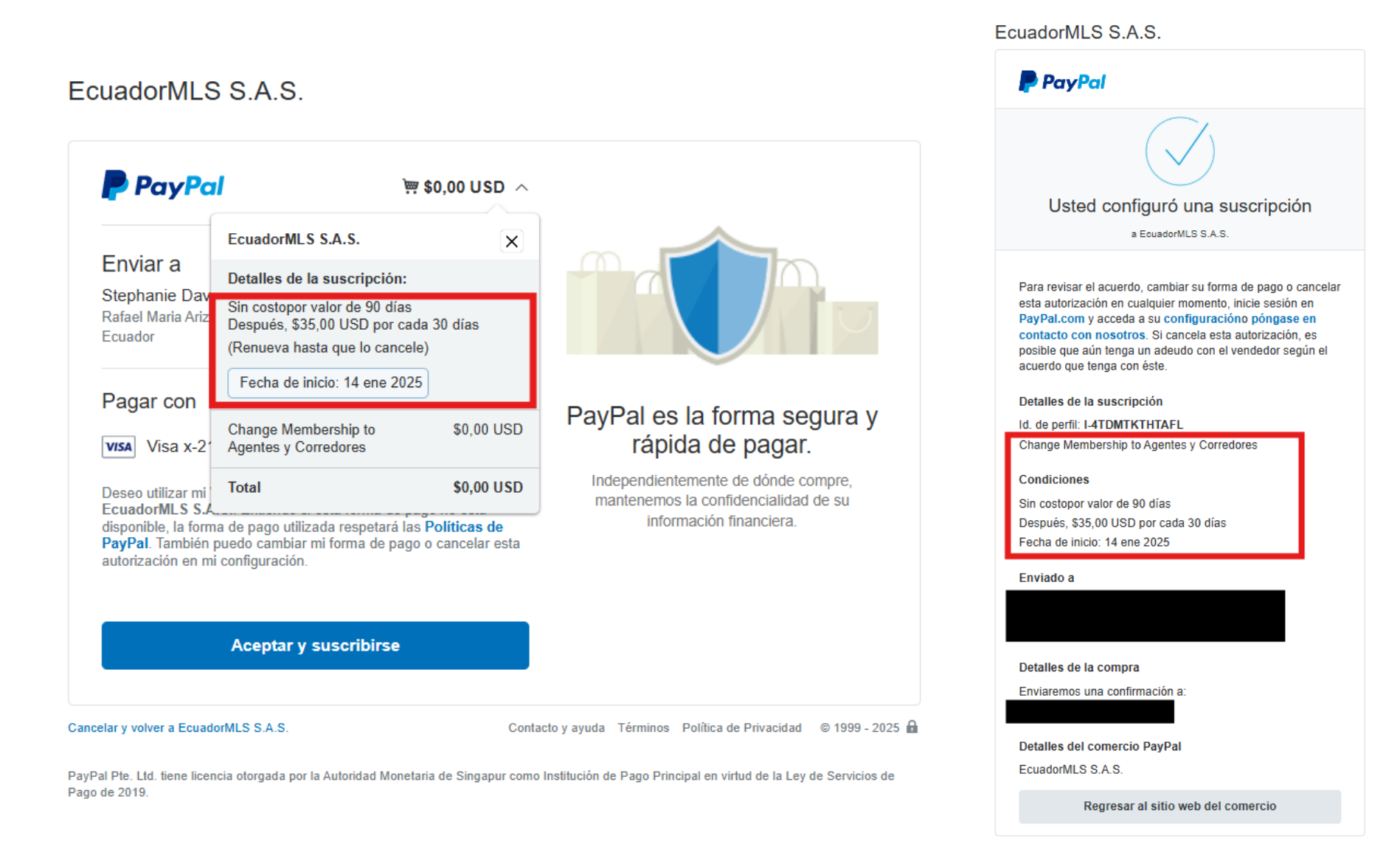

9. Serás regresado a search.ecuadormls.ec/properties y la pantalla original mostrará tu pago fue exitoso y su cuenta se actualizó a Membresía de Agentes y Corredores.

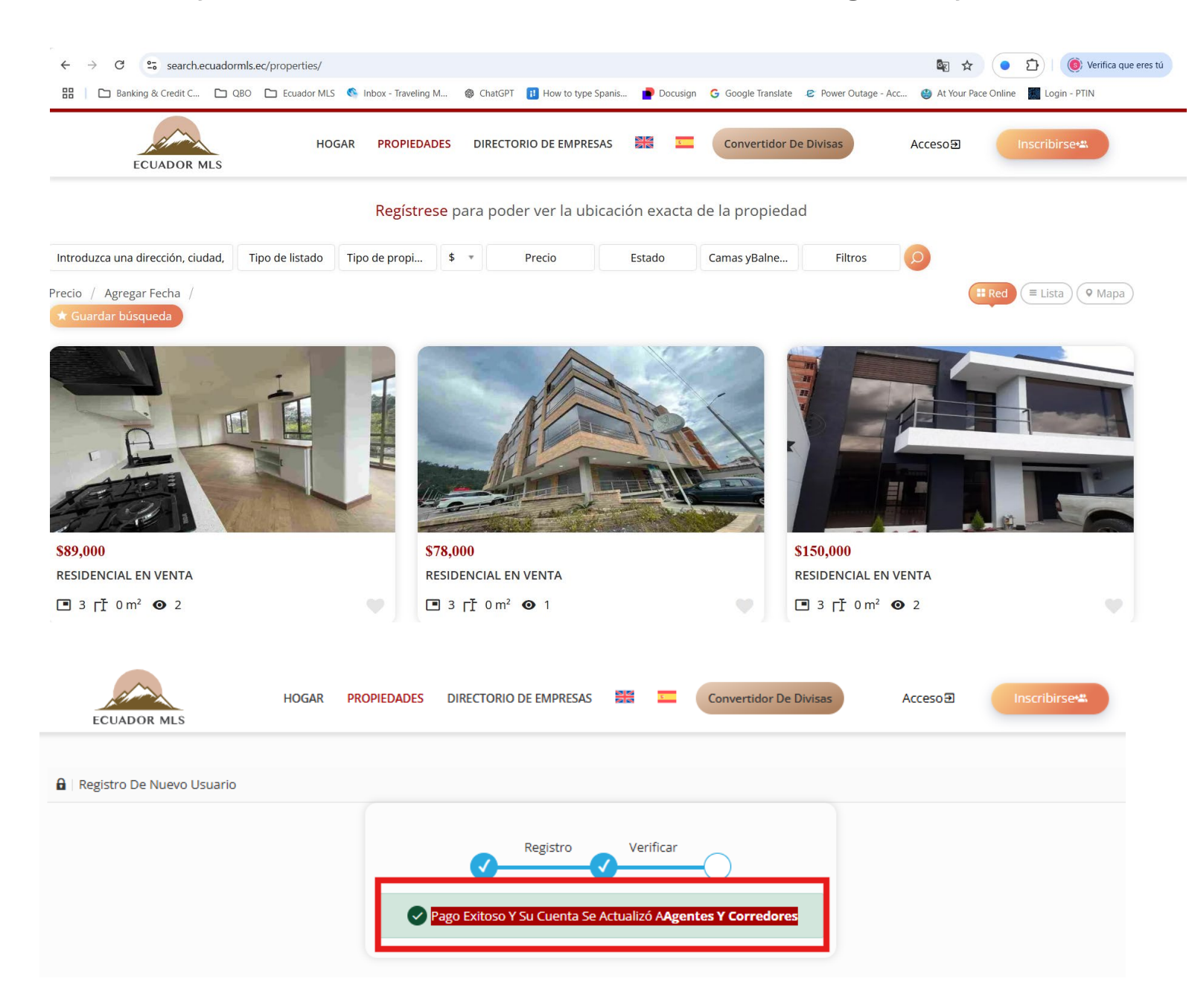

10. Ahora, dirígete al sitio web <u>https://dashboard.realtyfeed.com</u>, e inicia sesión con el mismo correo electrónico y contraseña que usaste para search.ecuadormls.com. Pulsa en **Iniciar sesión**.

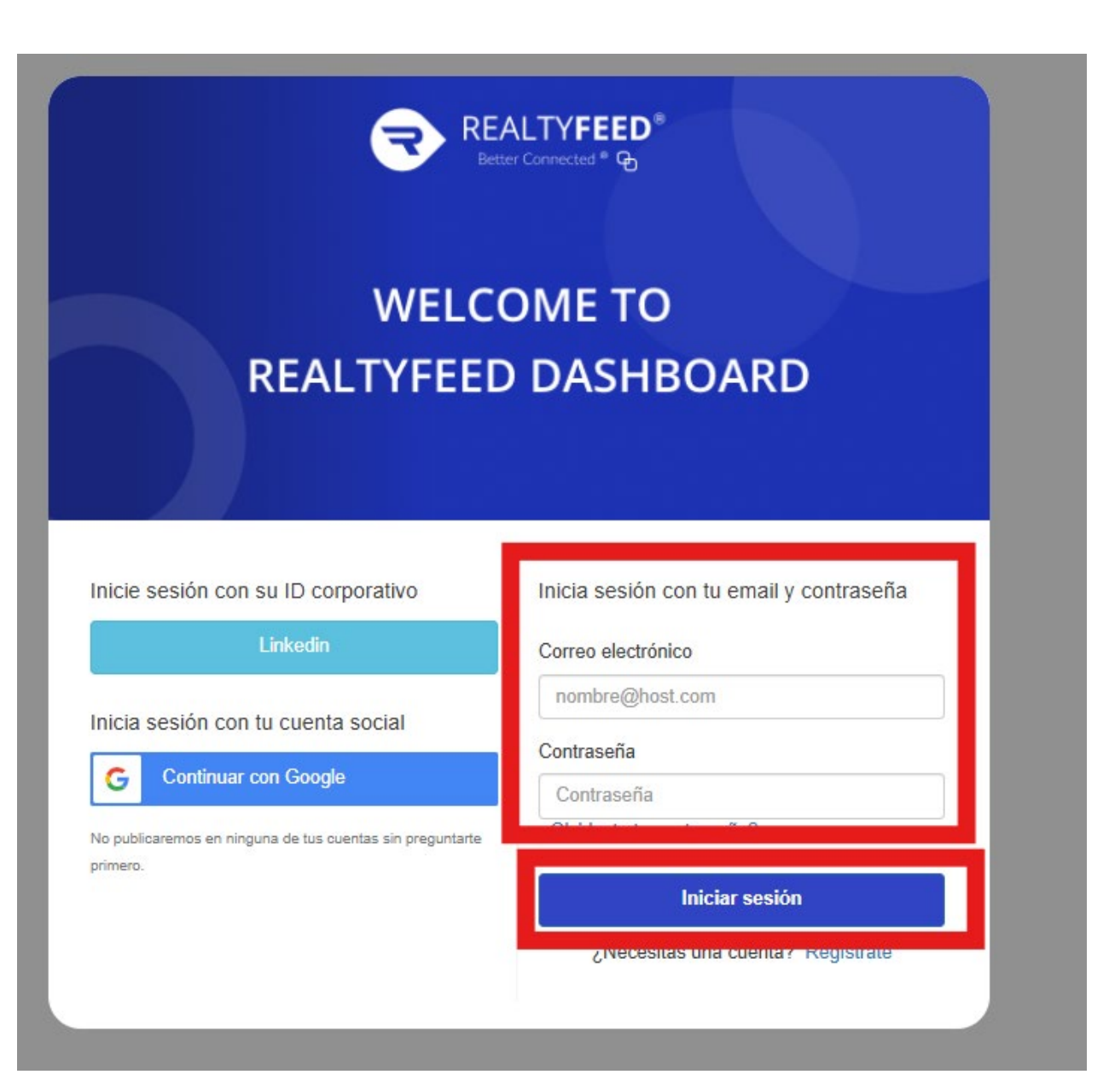

11. Llenado de las 5 secciones de la **Configuración del perfil**:

Información general - Completa la información y clic en Próximo.

| Beta                                          |                                                                                                    |
|-----------------------------------------------|----------------------------------------------------------------------------------------------------|
| del perfil Panel > Configuración del perfil   |                                                                                                    |
| (!) Información general                       |                                                                                                    |
| Subir                                         | Applide                                                                                                    |
| Ricardo                                       | Ramirez                                                                                                    |
| Correo electrónico personal Por favor ingrese | Correo electrónico profesional Por favor ingrese Visible  V                                                                                                    |
| Teléfono personal                             | Teléfono de empresa                                                                                                    |
| Por favor ingrese Visible •                   | Por favor ingrese Visible V                                                                                                    |
|                                               |                                                                                                    |
|                                               | Beta     del perfil     Panel > Configuración del perfil     Información general     Subir     Nombre de pila     Ricardo     Correo electrónico personal     Por favor ingrese     Teléfono personal     Image: Por favor ingrese     Visible Notable |

**Ubicación** - Completa la información. Recuerda: **La dirección debe estar completa,** caso contrario no te permitirá continuar. Haz clic en Próximo.

| Configuración | del perfil Panel > Configuración del perfil |  |
|---------------|---------------------------------------------|--|
|               |                                             |  |
|               | 9 Ubicación                                 |  |
|               | DIRECCIÓN                                   |  |
|               | 10 de agosto, ECU                           |  |
|               | Área de interés                             |  |
|               | Seleccione su área de interés               |  |
|               | Estoy interesado en                         |  |
|               | Seleccionar o crear tipos de propiedades    |  |
|               |                                             |  |
|               |                                             |  |
|               |                                             |  |
|               |                                             |  |

← Anterior

Finalizar

Próximo →

Mi experiencia - Haz clic en la casilla *Mi Profesión está relacionada con Bienes Raíces y Agente*, y clic en **Próximo**.

| RealtyFeed REALTYNA | ta                              |                   |              |               |              |             |           |           |
|---------------------|---------------------------------|-------------------|--------------|---------------|--------------|-------------|-----------|-----------|
| Configuración del   | perfil Panel > Configu          | ración del perfil |              |               |              |             |           |           |
|                     |                                 |                   |              |               |              |             |           |           |
| N N                 | Mi experiencia                  |                   |              |               |              |             |           |           |
| (                   | ) Soy un usuario invitac        | 0                 |              | _             |              |             |           |           |
| (                   | Mi profesión está rela          | cionada con Bie   | enes Raíces  |               |              |             |           |           |
| Y                   | o soy un<br>Corredor Agente     |                   |              |               |              |             |           |           |
| P                   | ericia                          |                   |              |               |              |             |           |           |
| P                   | or favor seleccione de la lista | soplar            |              |               |              |             |           |           |
|                     | # Vivienda Unifamiliar          | # Condominio      | # Dúplex     | # Departament | o # Fabricad | o en tierra |           |           |
|                     | # Comercial/Residencial         | # Tríplex         | # Cuádruplex | # Depósito    | # Negocio    |             |           |           |
|                     | Agregar hashtag                 |                   |              |               |              |             |           |           |
|                     |                                 |                   |              |               |              |             |           |           |
|                     | ← Anterior                      |                   |              |               |              |             | Finalizar | Próximo → |

Acerca de mí - Complete la información. Asegúrate de incluir en la Bio tu número de RUC/Número de Cédula, Número de Licencia y Asociación Inmobiliaria. Haz clic en Próximo.

| Configuración del perfi                   | Panel > Configuración del perfil                                                   |           |           |              |
|-------------------------------------------|------------------------------------------------------------------------------------|-----------|-----------|--------------|
| 💄 Ace                                     | erca de mí                                                                         |           |           |              |
| Biografía<br>RUC Nú<br>Número<br>Asociaci | mero - 1234567890001<br>9 de Licencia - 12a34<br>ón Inmobiliaria - ACBIR Pichincha |           |           | ▲<br>▼<br>// |
| Compania<br>Ingrese                       | su empresa                                                                         | Sitio web |           |              |
| Cumpleañ                                  | ios                                                                                |           |           |              |
| Introduc                                  | e tu fecha de nacimiento 💾                                                         |           |           |              |
|                                           |                                                                                    |           |           |              |
|                                           |                                                                                    |           |           |              |
|                                           | Anterior                                                                           |           | Finalizar | óximo →      |

## Enlaces de redes sociales - Completa la información. Haz clic en Finalizar.

| Enlaces de redes sociales      |                                 |    |
|--------------------------------|---------------------------------|----|
| YouTube                        | incógnita                       |    |
| Introduce tu enlace de Youtube | Ingresa tu enlace X             | 0  |
| Facebook                       | Linkedin                        |    |
| Ingresa tu link de Facebook    | Introduce tu enlace de Linkedin | ir |
| Tik Tok                        | Instagram                       |    |
| Ingraca tu enlace de TikTek    | Increase to Value de Lacteurose | 6  |

## 12. Ahora, haz clic en el botón de Menú en la parte superior derecha del sitio web.

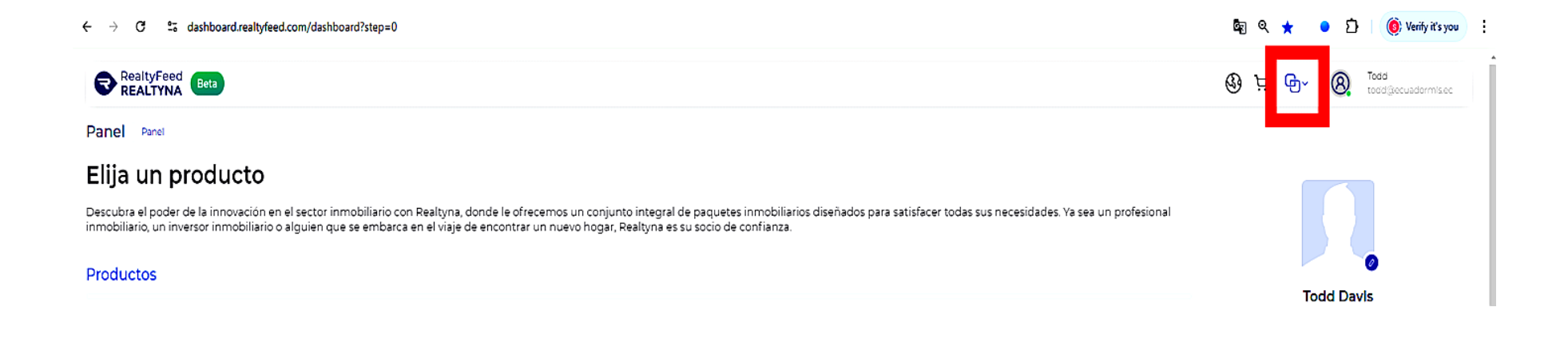

## 13. En la lista que se despliega, selecciona Lista de grupos.

| ← → C ° 4ashboard.realtyfeed.com/dashboard?step=0                                                                                                    | 🔄 e ★                     | • 🖒 🍥 Verify it's you 🗄            |
|----------------------------------------------------------------------------------------------------|---------------------------|------------------------------------|
| RealtyFeed Beta                                                                                                    | 🕲 🕁 🔂 Menú                | R Todd     todd@ccuadormisec       |
| Panel Panel                                                                                                    | Menú                      |                                    |
| Elija un producto                                                                                                    | Panel                     |                                    |
| Descubra el poder de la innovación en el sector inmobiliario con Realtyna, donde le ofrecemos un conjunto integral de paquetes inmobiliarios diseñados para satisfacer todas sus necesidades. Ya sea un inmobiliario, un inversor inmobiliario o alguien que se embarca en el viaje de encontrar un nuevo hogar, Realtyna es su socio de confianza. | 🍗 - Área de tienda        |                                    |
| Productos                                                                                                    | SERVICIOS                 |                                    |
|                                                                                                    | Configuración de MLS/Feed | odd Davls                          |
|                                                                                                    | Grupos                    | ario 0 Unverified Agent            |
| Complimentary Installation Included                                                                                                    | 🔮 Lista de grupos         | p establecido                      |
|                                                                                                    | 🕵 Mis listados            | Editar perfil                      |
| API                                                                                                    | 蛬 Crear grupo             | ilco personal<br>mis.ec verificado |

## 14. Localiza el área de MLS de Ecuador, y pulsa en **Únase individualmente**.

| $\leftarrow$ $\rightarrow$ C $\simeq$ dashboard.realtyfeed.com/my-group          |                                       |                                        |
|----------------------------------------------------------------------------------|---------------------------------------|----------------------------------------|
| RealtyFeed Bota                                                                  |                                       |                                        |
| Lista de grupos Panel > Grupos                                                   |                                       |                                        |
| Grupos MLS Grupos de intermediación Mis grupos                                   |                                       | C + Crear grupo                        |
| Nombre del grupo                                                                 | Ubicación del grupo                   | Role                                   |
| Introduzca el nombre                                                             | Introducir ub cación                  | Seleccionar rel 🗸 🔍 Q                  |
| Alias Bienes Raíces<br>D anuncos . O miembros                                    | DIRECCION MLS<br>Zanuncos - Froembros | SD<br>Beta de la MLS de San Die<br>MLS |
| No eres miembro de este MLS                                                      | No eres miembro de este MLS           | No eres miembro de este MLS            |
| Únase individualmente                                                            | Únase indivídualmente                 | Únase individualmente                  |
| Unirse a grupos                                                                  | Unirso a grupos                       | Unirse a grupos                        |
| MLS<br>MLS de Ecuador<br>Il anuncios - 4 miembros<br>No eres miembro de esse MLS | No eres muembro de este MLS           |                                        |
| Únase individualmente                                                            | Ünase individualmente                 |                                        |
| unitise a gruppos                                                                | Unirse a grupos                       |                                        |

15. Haz clic en **Sí**, confirmando que deseas unirte a esta MLS.

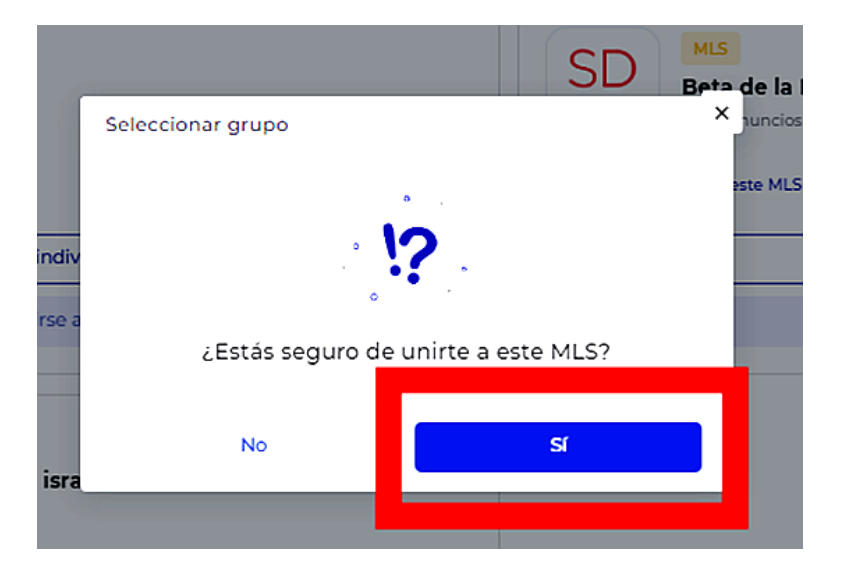

16. Tu pantalla mostrará que la solicitud para unirte ha sido enviada para su revisión. Haz clic en **De acuerdo**.

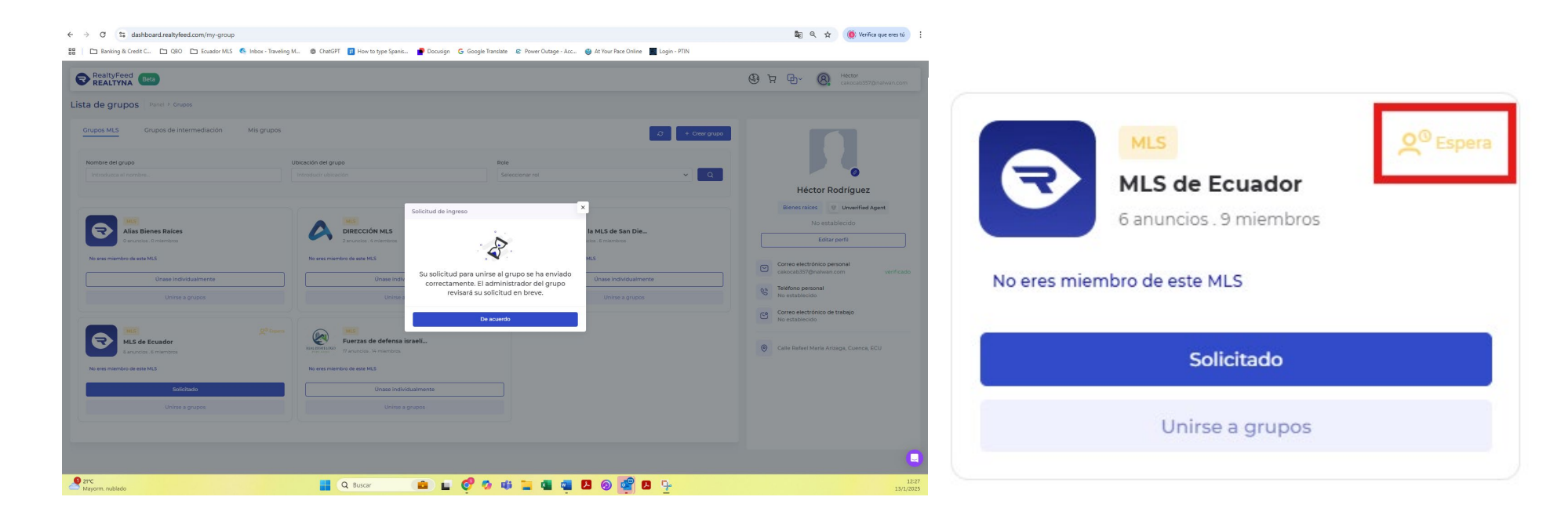

17. Dentro de las siguientes 48 horas, recibirás un correo electrónico confirmando que ahora eres miembro de la MLS de Ecuador: ¡Ahora puedes comenzar a publicar propiedades!

Puedes hacer clic en **Ver página del grupo** en el correo electrónico, o dirígete al sitio web <u>https://dashboard.realtyfeed.com</u> e iniciar sesión para comenzar a ingresar tus propiedades.

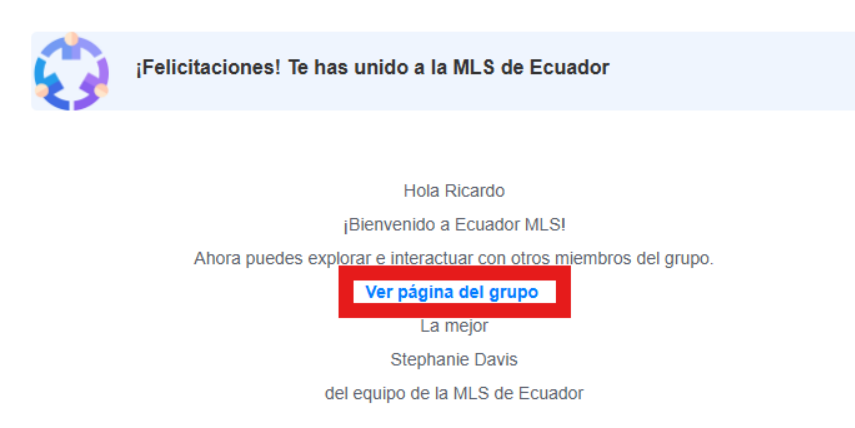